### 1.1. Vyberte typ stroje

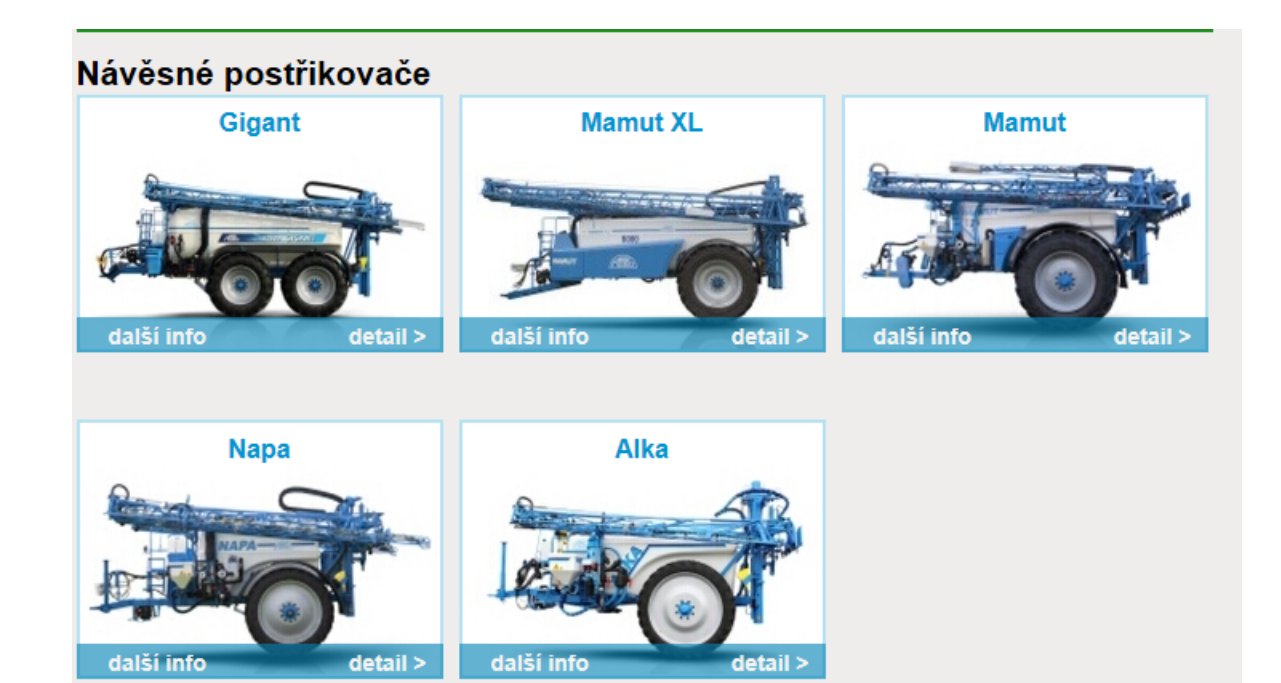

#### Nástavbové postřikovače

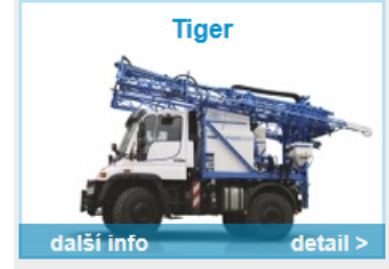

### 1.2. V košíku je základní výbava

| Nabídka č.: 444 |                | Zvolený typ stroje: NAP/<br>Nádrž: 3300 l | A Hlavní záběr: <b>15m</b><br>Sekcí celkem: <b>4</b> (v základu jsou 4 | sekce)     |         | celkem: 32, | 600.00€ |
|-----------------|----------------|-------------------------------------------|------------------------------------------------------------------------|------------|---------|-------------|---------|
| skrýt ko        | ošík           | Ramena: <b>15 m</b> (b18)                 | Rozdělení:                                                             |            | na      | bidky obje  | dnávky  |
| číslo           |                |                                           | název položky                                                          | cena       | počet   | celkem      | akce    |
|                 | Dávka l/ha /   | km 400l při 10km/hod                      | např. 400l při 10km/hod                                                | ok 0.00€   | 1<br>ks | 0.00€       | ×       |
|                 | 3300 lt PE/1   | 15 m(b.18)                                |                                                                        | 32,600.00€ | 1<br>ks | 32,600.00€  | ×       |
| 0100            | Pohon posti    | fikového čerpadla mechani                 | cky - homokinetický náhon připojen přímo k                             | 0.00€      | 1<br>ks | 0.00€       | ×       |
| 0206            | Spraydos L     | počítač s integrovaným ov                 | ládacím panelem (max. 9                                                | 0.00€      | 1<br>ks | 0.00€       | ×       |
| 0303            | Elektrické na  | aklápění ramen s potencio                 | metrem, plná sada tlumičů                                              | 0.00€      | 1<br>ks | 0.00€       | ×       |
| 0702            | Trojité držák  | ky trysek Arag á 50 cm (cei               | 0.00€                                                                  | 15<br>m    | 0.00€   | ×           |         |
| 1101            | Vnější plněr   | ní 2" s kohoutem , zpětným                | ventilem, bez koncovky                                                 | 0.00€      | 1<br>ks | 0.00€       | ×       |
| 1203            | Mechanický     | vodoznak                                  |                                                                        | 0.00€      | 1<br>ks | 0.00€       | ×       |
| 1600            | Horní závěs    | ;                                         |                                                                        | 0.00€      | 1<br>ks | 0.00€       | ×       |
| 1706            | Neodpružen     | ná náprava roztažitelná 101               | - ADR, dvojhadicové brzdy jednookruhové                                | 0.00€      | 1<br>ks | 0.00€       | ×       |
| 1900            | Základ hydr    | auliky z traktoru (zdvih a sł             | dádání)                                                                | 0.00€      | 1<br>ks | 0.00€       | ×       |
|                 | Rozchod 20     | 00 mm                                     |                                                                        | 0.00€      | 1<br>ks | 0.00€       | ×       |
| 2225            | 300/95 R46     | 148 A8 150 - 225 170 - 22                 | 5 180 - 225 200 - 225                                                  | 0.00€      | 1<br>ks | 0.00€       | ×       |
| přepo           | očítat množstv | í nová nabídka                            |                                                                        |            |         | nelze od    | eslat   |

## 1.3 Výběr položek

- Možnost zvolit nějakou položku je závislá na sloupci Akce a má čtyři možnosti
- Ve sloupci Akce je červený křížek, celý řádek je žlutě podbarvený a to znamená že položka už je v košíku
- Ve sloupci Akce je oranžová ikona, to znamená že položka nepůjde vybrat do košíku protože tomu brání některá dříve vybraná položka
- Ve sloupci Akce je zelená ikona nákupního koše, to znamená že položka může být vybrána do košíku
- Ve sloupci Akce je modrá ikona, text je šedý, to znamená že položka půjde vybrat do košíku, ale je tam podmínka přidání některé dané položky

| no     | sk. | popis                                                                                              | cena      | akce     |
|--------|-----|----------------------------------------------------------------------------------------------------|-----------|----------|
| 1913   | 12  | Rozvaděč hydraulický s Load Sensingem 8 sekcí                                                      | 7,168.00€ | ×        |
| 1914   | 12  | Vzduchový přepínač dvou hydraulických funkcí (jen pro zdvih a<br>skládání)                         | 414.00€   | 1        |
| 1918 🛈 | 18  | Ventil zátěžový - pouze pro kombinaci hydraulický rozvaděč s Load<br>Senzingem + řiditelná náprava | 454.00€   | <b>(</b> |
| 1919 🚺 | 18  | Hydraulický rozvaděč proporcionální jednosekční pro natáčecí<br>nápravu (pouze když je HDS11)      | 2,351.00€ | 1        |

### 1.4. Upozornění

- Konfigurátor od začátku a v průběhu přidávání jednotlivých výbav upozorňuje na nutnost doplnit některé další položky pomocí různých upozornění.
- Oranžové se slabým oranžovým rámečkem upozorňují že je nutné něco přidat, odstranit nebo doplnit nějaký údaj např. vybrat ramena a dodatečný záběr
- Zelené upozorňují že byla v košíku nějaká položka změněna za jinou, nová položka má stejnou funkci, např. místo nádrže 3300l je vybrána nádrž 3900l
- Bílé se silným oranžovým rámečkem upozorňují že je nutné přidat ještě něco přidat k poslední vybrané položce např. když přidám nádrž s větším objemem musím přidat ještě silnější čerpadlo
- Položky lze přidat a odstranit ihned a nebo počkat až na ně v menu přijde řada a potom vyřešit

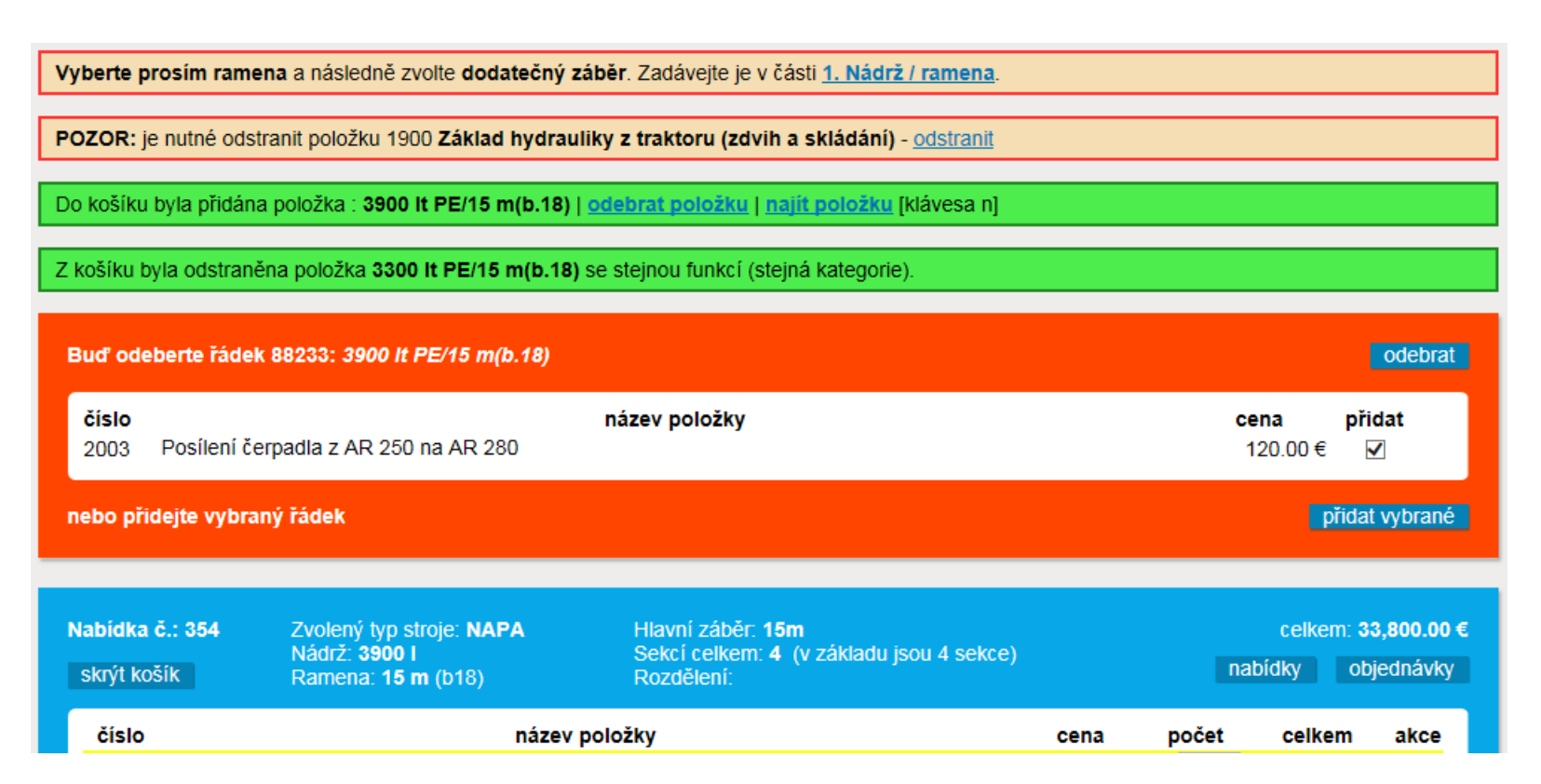

### 1.5. Menu

- V menu jsou jednotlivé výbavy stroje seřazené do kapitol.
- Při tvorbě nabídky je nejlepší postupovat od jedničky do dvanáctky
- Jednotlivé kapitoly se otevřou kliknutím
  - Pokud je ve sloupci no tato značka tak je u položky doplněná informace ( např. popis položky nebo nějaké doporučení které je nutné respektovat)

|                                               | _                                                |        |                                                                    |             |         |  |  |
|-----------------------------------------------|--------------------------------------------------|--------|--------------------------------------------------------------------|-------------|---------|--|--|
|                                               | Návěsr                                           | ný po  | ostřikovač Napa                                                    | celkem: 32, | 600.00€ |  |  |
| 1. Nádrž / ramena                             |                                                  |        |                                                                    |             |         |  |  |
| 2. Počítač / elektronika                      | zobrazení jako: Tabulka   Fotky « předchozí dalš |        |                                                                    |             |         |  |  |
| 3. Oj / náprava                               |                                                  |        |                                                                    |             |         |  |  |
| 4. Kola / blatníky                            | 1. Nádrž                                         | / rame | ena                                                                |             |         |  |  |
| 5. Čerpadla / plnění                          | no                                               | sk.    | popis                                                              | cena        | akce    |  |  |
| b. Cerpadia / pinem                           | <u>6</u>                                         | 1      | 3300 lt PE/15 m(b.18)                                              | 32,600.00€  | ×       |  |  |
| <ol> <li>Rozvod kapaliny na ramech</li> </ol> |                                                  | 1      | 3900 lt PE/15 m(b 18)                                              | 33 800 00 € | 0       |  |  |
| 7 Trysky                                      | ×                                                |        |                                                                    | 00,000.00 0 | •       |  |  |
|                                               | 0025                                             | X      | Hlavní nádrž laminátová 3300l s vlnolamy místo polyetylenové 3300l | 607.00€     |         |  |  |
| 8. TOPLINE-výbava od 3-3800I                  | 0030                                             | Х      | Hlavní nádrž laminátová 3900l s vlnolamv místo polvetvlenové 3900l | 1.424.00€   |         |  |  |
| 9. Osvětlení ramen                            |                                                  |        | · ····································                             | .,          | U       |  |  |
|                                               |                                                  | 15     | Ramena: 16m (b18)                                                  | 184.00€     |         |  |  |
| 10. Hydraulika                                |                                                  | 15     | Ramena: 18m (b18)                                                  | 736.00€     |         |  |  |
| 11. Další přání a ujednání                    |                                                  |        |                                                                    |             |         |  |  |
| F                                             |                                                  | 15     | Ramena: 20 m (b21)                                                 | 1,550.00€   |         |  |  |
| 12.Doprava, montáž, zaškolení                 |                                                  | 15     | Ramena: 21 m (b21)                                                 | 1,710.00€   |         |  |  |

### 1.6. Nádrž/ramena – výběr nádrže

• Výběr objemu a typu hlavní nádrže

| Γ | no   | sk. | popis                                                                        | cena       | akce |
|---|------|-----|------------------------------------------------------------------------------|------------|------|
|   | 0    | 1   | 3300 lt PE/15 m(b.18)                                                        | 32,600.00€ | ×    |
|   | 0    | 1   | 3900 lt PE/15 m(b.18)                                                        | 33,800.00€ |      |
|   | 0025 | х   | Hlavní nádrž laminátová 3300l s vlnolamy místo polyetylenové 3300l           | 607.00€    |      |
|   | 0030 | Х   | Hlavní nádrž laminátová 3900l s vlnolamy místo polyetylenové 3900l           | 1,424.00€  | 1    |
| I |      | 15  | Ramena: 16m (b18)                                                            | 184.00€    |      |
|   |      | 15  | Ramena: 18m (b18)                                                            | 736.00€    |      |
|   |      | 15  | Ramena: 20 m (b21)                                                           | 1,550.00€  |      |
|   |      | 15  | Ramena: 21 m (b21)                                                           | 1,710.00€  |      |
|   |      | 15  | Ramena: 21 m (b28)                                                           | 3,656.00€  |      |
|   |      | 15  | Ramena: 24 m (b.28)                                                          | 4,461.00€  |      |
|   |      | 15  | Ramena: 27 m (b.28)                                                          | 4,602.00€  |      |
|   |      | 15  | Ramena: 28 m (b.28)                                                          | 4,940.00€  |      |
|   |      | 15  | Ramena: 27m (b.30z) (Ramena nad kabinu)                                      | 4,802.00€  |      |
|   |      | 15  | Ramena: 28m (b.30z) (Ramena nad kabinu)                                      | 5,140.00€  |      |
|   |      | 15  | Ramena: 27m (b.30) (Ramena nad kabinu)                                       | 4,802.00€  |      |
|   |      | 15  | Ramena: 28m (b.30) (Ramena nad kabinu)                                       | 5,140.00€  |      |
|   |      | 15  | Ramena: 30m (b30) (Ramena nad kabinu)                                        | 5,665.00€  |      |
|   |      |     | Hlavní záběr (m) 15 metrů a dod.záběr === vyberte prosím ramena === nastavit | · · ·      |      |

### 1.7. Nádrž/ramena – výběr hlavního záběru ramen

### Výběr hlavního záběru ramen

| no   | sk. | popis                                                                                  | cena       | akce |
|------|-----|----------------------------------------------------------------------------------------|------------|------|
| 0    | 1   | 3300 lt PE/15 m(b.18)                                                                  | 32,600.00€ | ×    |
| 0    | 1   | 3900 lt PE/15 m(b.18)                                                                  | 33,800.00€ |      |
| 0025 | х   | Hlavní nádrž laminátová 3300l s vlnolamy místo polyetylenové 3300l                     | 607.00€    |      |
| 0030 | Х   | Hlavní nádrž laminátová 3900l s vlnolamy místo polyetylenové 3900l                     | 1,424.00€  | 1    |
|      | 15  | Ramena: 16m (b18)                                                                      | 184.00€    |      |
|      | 15  | Ramena: 18m (b18)                                                                      | 736.00€    |      |
|      | 15  | Ramena: 20 m (b21)                                                                     | 1,550.00€  |      |
|      | 15  | Ramena: 21 m (b21)                                                                     | 1,710.00€  |      |
|      | 15  | Ramena: 21 m (b28)                                                                     | 3,656.00€  |      |
|      | 15  | Ramena: 24 m (b.28)                                                                    | 4,461.00€  |      |
|      | 15  | Ramena: 27 m (b.28)                                                                    | 4,602.00€  |      |
|      | 15  | Ramena: 28 m (b.28)                                                                    | 4,940.00€  |      |
|      | 15  | Ramena: 27m (b.30z) (Ramena nad kabinu)                                                | 4,802.00€  |      |
|      | 15  | Ramena: 28m (b.30z) (Ramena nad kabinu)                                                | 5,140.00€  |      |
|      | 15  | Ramena: 27m (b.30) (Ramena nad kabinu)                                                 | 4,802.00€  |      |
|      | 15  | Ramena: 28m (b.30) (Ramena nad kabinu)                                                 | 5,140.00€  |      |
|      | 15  | Ramena: 30m (b30) (Ramena nad kabinu)                                                  | 5,665.00€  |      |
|      |     | Hlavní záběr (m) <b>15 metrů</b> a dod.záběr === vyberte prosím ramena ===<br>nastavit |            |      |

### 1.8. Nádrž/ramena – výběr dodatečného záběru ramen

- Nejprve rozbalit šipkou seznam
- Potom povinně vybrat jednu z variant
- Nakonec odkliknout nastavit
- Pokud vyberete variantu kde je překlápění ,skládání dozadu, nebo hydraulické naklápění budete upozorněni na nutnost přidat některou z položek 0307; 0308; 0309; 0310

| 15 | Ramena: 16m (b18)                            | 184.00€   |          |
|----|----------------------------------------------|-----------|----------|
| 15 | Ramena: 18m (b18)                            | 736.00€   |          |
| 15 | Ramena: 20 m (b21)                           | 1,550.00€ |          |
| 15 | Ramena: 21 m (b21)                           | 1,710.00€ | <b>(</b> |
| 15 | Ramena: 21 m (b28)                           | 3,656.00€ |          |
| 15 | Ramena: 24 m (b.28)                          | 4,461.00€ |          |
| 15 | Ramena: 27 m (b.28)                          | 4,602.00€ |          |
| 15 | Ramena: 28 m (b.28)                          | 4,940.00€ |          |
| 15 | Ramena: 27m (b.30z) (Ramena nad kabinu)      | 4,802.00€ | ×        |
| 15 | Ramena: 28m (b.30z) (Ramena nad kabinu)      | 5,140.00€ |          |
| 15 | Ramena: 27m (b.30) (Ramena nad kabinu)       | 4,802.00€ |          |
| 15 | Ramena: 28m (b.30) (Ramena nad kabinu)       | 5,140.00€ |          |
| 15 | Ramena: 30m (b30) (Ramena nad kabinu)        | 5,665.00€ |          |
|    | Hlavní záběr (m) <b>27 metrů</b> a dod.záběr |           | stavit   |
|    |                                              |           |          |

### 2. Počítač/elektronika

• Výběr počítače, navigace, monitorů a příslušenství

| 2. Počítač / elektronika celkem: 32,60 |        |                                                                                                    |             |         |  |  |  |
|----------------------------------------|--------|----------------------------------------------------------------------------------------------------|-------------|---------|--|--|--|
| obrazení ja                            | ako: T | abulka   <u>Fotky</u>                                                                                          | « předchozí | další » |  |  |  |
| no                                     | sk.    | popis                                                                                                    | cena        | akce    |  |  |  |
| 0200                                   | 3      | Bez počítače (max. 9 záběrových sekcí)                                                                         | -3,007.00€  |         |  |  |  |
| 0201 🛈                                 | 3      | Stop-spray, vypínání sekcí podle GPS nerezová ovládací skříňka<br>(max.10sekcí)                                | 346.00€     |         |  |  |  |
| 0202                                   | 3      | LH 4000 (max. 8 záběrových sekcí)                                                                              | -1,039.00€  |         |  |  |  |
| 0204                                   | 20     | Track-Guide II - Satelitní navigátor s D-GPS anténou A101                                                      | 1,650.00€   |         |  |  |  |
| 0205                                   | 20     | Track-Guide III - Satelitní navigátor s D-GPS anténou A101                                                     | 2,180.00€   |         |  |  |  |
| 0206                                   | 3      | Spraydos L počítač s integrovaným ovládacím panelem (max. 9<br>záběrových sekcí)                               | 0.00€       | ×       |  |  |  |
| 0207                                   | 3      | Wandlerbox s isobusem pro BT, CT, T-800; T-1200 (max. 14<br>záběrových sekcí)                                  | 1,753.00€   | 6       |  |  |  |
|                                        | Х      | Monitor BASIC - Terminál                                                                                       | 990.00€     | 1       |  |  |  |
| 0209                                   | Х      | Monitor COMFORT - Terminál                                                                                     | 2,800.00€   | 6       |  |  |  |
| 0211                                   | Х      | Monitor TOUCH 800 - Terminál                                                                                   | 1,590.00€   | 1       |  |  |  |
| 0212                                   | Х      | Monitor TOUCH 1200 - Terminál                                                                                  | 3,850.00€   | 6       |  |  |  |
| 0213                                   | Х      | Přijímač signálu D-GPS - A101 Egnos (Odchylka +/-0,3m u<br>navigátoru)                                         | 1,092.00€   | i       |  |  |  |
| 0214                                   | Х      | Přijímač signálu D-GPS - Glonass AG-STAR (Odchylka +/-0,2m u<br>navigátoru)                                    | 1,197.00€   | i       |  |  |  |
| 0215                                   | Х      | Přijímač signálu D-GPS - Glonass SMART 6 L (Odchylka +/-0,15m u<br>navigátoru)                                 | 1,963.00€   | i       |  |  |  |
| 0216                                   | Х      | Track-Leader II navigátor pro ME-Terminal jen ve spojení s<br>přijímačem signálu D-GPS                         | 966.00€     | 1       |  |  |  |
| 0217                                   | Х      | Section-Control automatické vypínání sekcí u strojů s Isobus jen s<br>ME-Term., Track-Leader II a GPS signálem | 876.00€     | 1       |  |  |  |
| 0218                                   | Х      | Přídavný S-Box k Joysticku (Ovl.panel max 13 sekcí)                                                            | 349.00€     | i       |  |  |  |
| 0219                                   | Х      | Dodatečný modul ME pro rozšíření Wandlerboxu s isobusem pro BT, CT, T-800; T-1200 na 18 záběrových sekcí       | 1,374.00€   | 1       |  |  |  |
| 0220                                   | 3      | Wandlerbox pro SPRAYLIGHT (max. 7 záběrových sekcí)                                                            | -2,434.00€  |         |  |  |  |
| 0221                                   | Х      | Počítač SPRAYLIGHT                                                                                             | 1,032.00€   | 1       |  |  |  |
| 0227 🛈                                 | 3      | Stop-spray, varianta s ISOBUSEM vypínání sekcí podle GPS (max. 9 záběrových sekcí)                             | 1,115.00€   | 6       |  |  |  |
| 2001                                   | Х      | Elektrický rychloměr větru                                                                                     | 300.00€     | 6       |  |  |  |
|                                        |        |                                                                                                    | 004.00.0    | ~       |  |  |  |

### 3.Oj/náprava

• Výběr typu oje, nápravy a příslušenství

| 3. Oj /  | nápr    | ava                                                                                                    | celkem: 37, | 522.00€ |
|----------|---------|----------------------------------------------------------------------------------------------------|-------------|---------|
| obrazení | jako: T | abulka   <u>Fotky</u>                                                                                                    | « předchozí | další » |
| no       | sk.     | popis                                                                                                    | cena        | akce    |
| 1600     | 9       | Horní závěs                                                                                                    | 0.00€       | ×       |
| 1601     | х       | Odpružená oj                                                                                                    | 525.00€     |         |
| 1602     | х       | Pánvička K80                                                                                                    | 185.00€     |         |
| 1603     | 9       | Dolní závěs s ochranou před nájezdem kola a pánvičkou K80                                                                                                    | 538.00€     |         |
| 1604     | Х       | Otočné oko závěsu Ø52mm (jen s 1603)                                                                                                    | 33.00€      | 6       |
| 1615     | х       | Nástavec na prodloužení oje (o 250mm)                                                                                                    | 208.00€     |         |
| 1701     | 10      | Vzduchem odpružená náprava 9T - BPW včetně nerezového plechu,<br>dvojhadicové brzdy jednookruhové                                                                 | 4,383.00€   |         |
| 1705     | 10      | Neodpružená náprava roztažitelná 7T-BPW, dvojhadicové brzdy<br>jednookruhové                                                                                      | 1,103.00€   | 5       |
| 1706     | 10      | Neodpružená náprava roztažitelná 10T - ADR, dvojhadicové brzdy<br>iednookruhové                                                                                   | 0.00€       | ×       |
| 1710     | 10      | Vzduchem odpružená náprava 6,5T - BPW včetně nerezového<br>plechu, dvojhadicové brzdy jednookruhové                                                               | 3,780.00€   |         |
| 1711     | 10      | Vzduchem odpružená řiditelná náprava 10t BPW, automatické<br>kopírování stopy s Trail - Control, včetně nerezového plechu,<br>dvojhadicové brzdy jednookruhové    | 9,313.00€   | 1       |
| 1712     | 10      | Neodpružená řiditelná náprava 10t BPW, automatické kopírování<br>stopy s Trail - Control, dvojhadicové brzdy jednookruhové                                        | 4,911.00€   | 1       |
| 1713     | 10      | Vzduchem odpružená řiditelná náprava 10t BPW, automatické<br>kopírování stopy s Trail - Control II. včetně nerezového plechu,<br>dvojhadicové brzdy jednookruhové | 10,741.00€  |         |
| 1714     | 10      | Neodpružená řiditelná náprava 10t BPW, automatické kopírování<br>stopy s Trail - Control II. dvojhadicové brzdy jednookruhové                                     | 6,067.00€   |         |
| 1715     | х       | Hlavice s čepem pro jednohadicové brzdy (jen s 1705 nebo 1706)                                                                                                    | 5.00€       |         |
| 1716     | 10      | Vzduchem odpružená řiditelná náprava 10t ADR, automatické<br>kopírování stopy s Trail - Control, včetně nerezového plechu,<br>dvojhadicové brzdy jednookruhové    | 5,807.00€   | 1       |
| 1717     | 10      | Neodpružená řiditelná náprava 10t ADR, automatické kopírování<br>stopy s Trail - Control, dvojhadicové brzdy jednookruhové                                        | 3,978.00€   | 1       |
| 1718     | 10      | Vzduchem odpružená říditelná náprava 10t ADR, automatické<br>kopírování stopy s Trail - Control II. včetně nerezového plechu,<br>dvojhadicové brzdy jednookruhové | 7,235.00€   |         |
| 1719     | 10      | Neodpružená řiditelná náprava 10t ADR, automatické kopírování<br>stopy s Trail - Control II. dvojhadicové brzdy jednookruhové                                     | 5,134.00€   |         |
| 2010     | х       | Přídavné tažné zařízení pro přívěs (max.4t), připojení 2-hadicových<br>brzd a 7-pólová zásuvka pro přívěs                                                         | 726.00€     |         |

### 4. Kola/blatníky

- Možnost výběru přednastavených rozchodů a nebo vlastního rozchodu
- Při výběru rozchodu je nutné aby jeho hodnota nebyla nižší nebo vyšší než je povoleno u kombinace vybraného kola a nápravy

| 4. Kola / blatníky |              |                 |                                       |                    |                                 |                                |                                  |                                | celkem: 32, | 600.00€ |
|--------------------|--------------|-----------------|---------------------------------------|--------------------|---------------------------------|--------------------------------|----------------------------------|--------------------------------|-------------|---------|
|                    | zobrazení ja | ako: <b>T</b> a | abulka   E                            | otky               |                                 |                                |                                  | «                              | předchozí   | další » |
|                    | no           | sk.             |                                       |                    |                                 | popis                          |                                  |                                | cena        | akce    |
|                    |              | 13              | Rozchod                               | Rozchod 1800 mm    |                                 |                                |                                  |                                | 0.00€       |         |
|                    |              | 13              | Rozchod                               | Rozchod 2250 mm    |                                 |                                |                                  |                                |             |         |
|                    |              | 13              | Rozchod                               | l 2000 mm          | ı                               |                                |                                  |                                | 0.00€       | ×       |
|                    |              | 13              | vlastní ro                            | ozchod 20          | 00 mm                           | nastavit                       |                                  |                                |             |         |
|                    |              |                 | kola                                  |                    | neřízené ná                     | pravy                          | řízené nápravy                   |                                |             |         |
|                    |              |                 | velikost<br>šířka<br>profil<br>průměr | index<br>nosnost   | rozchod<br>neodpružené<br>8 děr | rozchod<br>odpružené<br>10 děr | rozchod<br>neodpružené<br>10 děr | rozchod<br>odpružené<br>10 děr |             |         |
|                    | 2217 🛈       | 17              | 300/85<br>R42                         | 144<br>A8<br>144 B | 150 - 225                       | 170 - 225                      | 180 - 225                        | 180 - 225                      | -26.00€     |         |
|                    | 2212         | 17              | 420/85<br>R38                         | 144<br>A8          | 170 - 225                       | 170 - 225                      | 180 - 225                        | 180 - 225                      | -9.00€      |         |

## 5. Čerpadla/plnění

- Výběr položek z výbavy Čerpadla/plnění
- Nezapomeňte vybrat koncovku C; B; nebo Fixlock
- Můžete zde změnit pohon postřikového čerpadla nebo jeho velikost

# 6.1.Rozvod kapaliny na ramenech-počet sekcí a rozdělení

- V políčku sekce celkem je údaj o nastaveném počtu sekcí k vybraným ramenům
- Pokud chcete větší počet sekcí než je přednastavený tak údaj smažte a doplňte požadovaný počet který nesmí být větší než max. počet sekcí který je ve stejném řádku, dejte nastavit a uvidíte kolik sekcí je nutné přidat navíc
- Do políčka rozdělení doplňte informace o velikosti jednotlivých záběrových sekcí, nejmenší možný záběr jedné sekce je 0,5m, dejte nastavit a pokud součet sekcí a součet záběrů nebude odpovídat počtu nastavených sekcí a záběru ramen budete upozorněni na chybu
- Jednotlivé sekce vždy oddělujte středníkem!

| 6. Rozy   | /od                                         | celkem: 32,600.00 €                                  |                                   |  |  |  |  |
|-----------|---------------------------------------------|------------------------------------------------------|-----------------------------------|--|--|--|--|
| zobrazení | zobrazení jako: Tabulka   Fotky « předchozí |                                                      |                                   |  |  |  |  |
| no        | sk.                                         | popis                                                | cena akce                         |  |  |  |  |
|           |                                             | Sekce celkem: x 4 sekcí nastavit max. počet sekcí: 9 |                                   |  |  |  |  |
|           |                                             | Rozdělení: např.: 5,5;4,5;1;4 nastavit pozn.:        | : součet musí být <b>15 metrů</b> |  |  |  |  |

## 6.2.Rozvod kapaliny na ramenech-OC trysky

- Po vybrání OC trysky nezapomeňte v košíku doplnit velikost, počet a odkliknout tlačítko přepočítat množství
- Pokud máte jen jednu OC trysku napište vedle velikosti trysky i na jakou stranu ramen přijde namontovat
- Před přidáním OC trysek položka 0900 věnujte pozornost informaci o OC tryskách u vybraného počítače

|        |                                                                | 150.00 € | * |
|--------|----------------------------------------------------------------|----------|---|
| 0901 X | Dalekonosná tryska OC 02-30 na drž.trysek s kloubem, vyp.ručně | 96.00€   | 6 |

| 0900  | Dalekonosná tryska OC 02-30 na drž.trysek s kloub.,     | velikost trysek OK       | 150.00€ | 1<br>ks | 150.00€   | ×     |
|-------|---------------------------------------------------------|--------------------------|---------|---------|-----------|-------|
| 1101  | Vnější plnění 2" s kohoutem , zpětným ventilem, bez kor | 0.00€                    | 1<br>ks | 0.00€   | ×         |       |
| 1203  | Mechanický vodoznak                                     | 0.00€                    | 1<br>ks | 0.00€   | ×         |       |
| 1600  | Horní závěs                                             | 0.00€                    | 1<br>ks | 0.00€   | ×         |       |
| 1706  | Neodpružená náprava roztažitelná 10T - ADR, dvojhadio   | cové brzdy jednookruhové | 0.00€   | 1<br>ks | 0.00€     | ×     |
| 1900  | Základ hydrauliky z traktoru (zdvih a skládání)         |                          | 0.00€   | 1<br>ks | 0.00€     | ×     |
|       | Rozchod 2000 mm                                         |                          | 0.00€   | 1<br>ks | 0.00€     | ×     |
| 2225  | 300/95 R46 148 A8 150 - 225 170 - 225 180 - 225 200 -   | 225                      | 0.00€   | 1<br>ks | 0.00€     | ×     |
| рřеро | čítat množství                                          |                          |         |         | nelze ode | eslat |

### 6.3 Rozvod kapaliny na ramenech držáky trysek

- Při výběru držáků trysek se automaticky zadává počet podle vybraného záběru ramen
- Podle vybraných držáků trysek se automaticky mění i položka sekce navíc, stačí pouze odsouhlasit
- Pokud je třeba wandlerbox pro více okruhů budete na to upozorněni a stačí pouze vybrat z nabídky a odsouhlasit

| 0700 | 5 | Jednoduché držáky Arag á 50 cm (cena á 1 m ) 1 vzduchový okruh                                | -14.00€   |   |
|------|---|-----------------------------------------------------------------------------------------------|-----------|---|
| 0701 | 5 | Jednoduché držáky Arag á 25 cm (cena á 1 m ) 1 vzduchový okruh                                | -5 00 €   |   |
| 0701 | 0 |                                                                                               | -0.00 C   |   |
| 0702 | 5 | l rojite drzaky trysek Arag a 50 cm (cena a 1 m) 1 vzduchovy okruh                            | 0.00€     | × |
| 0703 | 5 | Trojité držáky trysek Arag / jednoduché držáky Arag á 25 cm (cena á 1<br>m) 1 vzduchový okruh | 12.00€    |   |
| 0704 | х | Sekce navíc proti základní výbavě 1 vzduchový okruh                                           | 158.00€   | 5 |
|      | Х | Sekce navíc proti základní výbavě 1 vzduchový okruh, pro Stop-spray<br>nebo Spraylight        | 240.00€   | 6 |
| 0800 | 5 | Multijet 1-0 jednoduché á 50 cm (cena á 1m) 1 vzduchový okruh                                 | 25.00€    |   |
| 0801 | 5 | Multijet 1-0 trojité á 50 cm (cena á 1m) 1 vzduchový okruh                                    | 43.00€    |   |
| 0802 | 5 | Multijet 1-1 jednoduché / jednoduché á 25 cm (cena á 1m) 1 vzduchový<br>okruh                 | 80.00€    |   |
| 0803 | 5 | Multijet 1-1 trojité / jednoduché á 25 cm (cena á 1m) 1 vzduchový okruh                       | 98.00€    |   |
| 0804 | Х | 1 Sekce navíc 1 vzduchový okruh                                                               | 124.00 €  | 6 |
| 0805 | 5 | Selejet 1-1 jednoduché / jednoduché á 25cm (cena á 1m) 2 vzduchové<br>okruhy                  | 79.00€    |   |
| 0806 | 5 | Selejet 1-1 trojité / jednoduché á 25cm (cena á 1m) 2 vzduchové<br>okruhy                     | 97.00€    |   |
| 0807 | 5 | Selejet 2-0 dvojnásobné á 50 cm (cena á 1m) 2 vzduchové okruhy                                | 133.00€   |   |
|      | Х | 1 Sekce navíc, 2 vzduchové okruhy                                                             | 224.00€   | 6 |
| 0809 | Х | Wandlerbox pro 2 vzduchové okruhy                                                             | 940.00€   | 6 |
| 0810 | 5 | Selejet 2-1 dvojnásobné / jednoduché á 25cm (cena á 1m) 3<br>vzduchové okruhy                 | 185.00€   |   |
| 0811 | Х | 1 Sekce navíc, 3 vzduchové okruhy                                                             | 325.00€   | 6 |
| 0812 | Х | Wandlerbox pro 3 vzduchové okruhy                                                             | 1,723.00€ | 6 |
| 0813 | 5 | Selejet 4-0 čtyřnásobné á 50 cm (cena á 1 m) 4 vzduchové okruhy                               | 251.00€   |   |
| 0814 | Х | 1 Sekce navíc, 4 vzduchové okruhy                                                             | 426.00€   | 6 |
| 0815 | Х | Wandlerbox pro 4 vzduchové okruhy                                                             | 2,238.00€ | 6 |
| 0816 | Х | Auto. přep. velikostí trysek pro optimalizaci tlaku a kapkového spektra                       | 648.00€   | 6 |
| 0606 | Х | Section-Control TOP EDS                                                                       | 1,467.00€ | 6 |
| 0607 | Х | EDS-moduly - do pole ks zadat počet modulů podle tabulky na listu<br>EDS-modul                | 508.00€   | 1 |
| 2016 | Х | Cirkulace tlakových hadic                                                                     | 325.00€   |   |

### 7. Trysky

• Po vybrání trysky nezapomeňte v košíku doplnit velikost, počet a odkliknout tlačítko přepočítat množství

| 7. Tr       | ysky                                                 | /        |                                                                       | celkem: 33,6  | 50.00€       |
|-------------|------------------------------------------------------|----------|-----------------------------------------------------------------------|---------------|--------------|
| zobrazo     | ení jako                                             | D: Ta    | abulka   <u>Fotky</u> «                                               | předchozí     | další »      |
| nc<br>V zół | ) s                                                  | sk.      | popis                                                                 | cena          | akce         |
| 0902        |                                                      | X        | TurboDrop HiSpeed                                                     | 15.00€        | *            |
| 0903        |                                                      | x        | Turbodrop keramické                                                   | 8.00€         |              |
| 0904        |                                                      | x        | Air-Mix plastové s maticemi a těsněním                                | 3.00€         |              |
| 0905        |                                                      | x        | Šestiotvorová na DAM s maticemi a těsněním                            | 4.00€         | 0            |
| 0912        |                                                      | x        | Dodatečná koncová trvska – umístěná vedle hlavní trvskv               | 48.00€        |              |
| 1000        |                                                      | x        | Aplikační trubice na DAM s 5-ti otvorovou tryskou (AT50) á 1 ks       | 24 00 €       |              |
| 1002        |                                                      | x        | Anlikační trubice na DAM (AT25) á 1 ks                                | 4.00€         |              |
| 1002        |                                                      | Ŷ        | Dodatková velikost dávkovacího penízku:                               | 4.00 C        |              |
| 1004        |                                                      | <u>`</u> |                                                                       | 140.00 €      |              |
| 1005        |                                                      | ^        |                                                                       | 148.00€       |              |
| 2013        |                                                      | X        | Vzduchová pistole na čištění trysek                                   | 54.00€        |              |
| 0902        | TurboDi                                              | rop H    | HiSpeed 02; 04; 0k 15.                                                | 00 € 60<br>ks | 900.00€ 👂    |
| 1101        | ∨nější p                                             | Iněn     | lí 2° s kohoutem , zpětným ventilem, bez koncovky 0.                  | 00 € 1<br>ks  | 0.00€ 🎾      |
| 1203        | Mechan                                               | ický     | vodoznak 0.                                                           | 00 € 1<br>ks  | 0.00€ 🎾      |
| 1600        | Horní zá                                             | ávěs     | 0.1                                                                   | 00 € 1<br>ks  | 0.00€ 🎾      |
| 1706        | Neodpru                                              | užen     | á náprava roztažitelná 10T - ADR, dvojhadicové brzdy jednookruhové 0. | 00 € 1<br>ks  | 0.00€ 🎾      |
| 1900        | Základ hydrauliky z traktoru (zdvih a skládání) 0.00 |          | 00 € 1<br>ks                                                          | 0.00€ 🄰       |              |
|             | Rozchod 2000 mm 0.00                                 |          | 00 € 1<br>ks                                                          | 0.00€ 🄰       |              |
| 2225        | 300/95 I                                             | R46      | 148 A8 150 - 225 170 - 225 180 - 225 200 - 225 0.1                    | 00 € 1<br>ks  | 0.00€ 🄰      |
| přepoč      | itat mno                                             | žství    | nová nabídka                                                          |               | nelze odesla |

### 8. Topline

• Výběr položek z výbavy Topline

## 9. Osvětlení ramen

- Výběr osvětlení ramen, ekomixeru a přípravy pro osvětlení
- Pokud je vybraná položka 0227 Stop spray s isobusem je nutné doplnit položku 0510!

| 9. Osvě      | celkem: 33,650.00 € |                                                                                      |             |         |
|--------------|---------------------|--------------------------------------------------------------------------------------|-------------|---------|
| zobrazení ja | ako: <b>T</b> a     | abulka   <u>Fotky</u>                                                                | « předchozí | další » |
| no           | sk.                 | popis                                                                                | cena        | akce    |
| 0500         | 16                  | 2 světlomety na ramenech, ovládání na ovládacím panelu                               | 285.00€     |         |
| 0501         | 16                  | 4 světlomety na ramenech, ovládání na ovládacím panelu                               | 426.00€     |         |
| 0502         | х                   | Osvětlení nádrže na chemii                                                           | 119.00€     |         |
| 0505         | 16                  | 2 světlomety LED na ramenech, ovládání na ovládacím panelu                           | 504.00€     |         |
| 0506         | 16                  | 4 světlomety LED na ramenech, ovládání na ovládacím panelu                           | 863.00€     |         |
| 0509         | 16                  | Příprava pro osvětlení (kabel 2 x 4 mm2 z traktoru na houpačku pro max.4 světlomety) | 238.00€     |         |
| 0510         | Х                   | Ovládaní světel pro Stop-Spray isobus                                                | 158.00€     | 0       |
| 2017         | х                   | Maják s příslušenstvím                                                               | 267.00€     |         |

### 10.1. Hydraulika-jak funguje

- Podle označených výbav se automaticky vypisují do tabulky hydrauliky jednotlivé hydraulické funkce,
- Tabulka může mít až tři úrovně Funkce ovládané z traktoru, Funkce ovládané samostatným hydraulickým okruhem a Funkce ovládané přes rozvaděč
- Jednotlivé funkce mají přednastaveno odkud půjdou ovládat, pokud se v tabulce objeví pouze v jedné úrovni není už možné vybírat, ale pokud se v tabulce objeví ve více úrovních je možnost výběru
- Prvním krokem je vybrat odkud budou jednotlivé hydraulické funkce ovládané

| 10. Hydraulika celkem: 52,656.00 €            |                     |                       |                   |  |  |  |
|-----------------------------------------------|---------------------|-----------------------|-------------------|--|--|--|
| zobrazení jako: <b>Tabulka</b>   <u>Fot</u> l | « předchozí další » |                       |                   |  |  |  |
| Funkce ovládané z traktoru                    | I                   |                       |                   |  |  |  |
| Zdvih                                         | 🗌 Skládání          | Překlápění            |                   |  |  |  |
| Plnící čerpadlo                               |                     |                       |                   |  |  |  |
| Funkce ovládané přes rozv                     | aděč                |                       |                   |  |  |  |
| Zdvih                                         | 🗌 Skládání          | Překlápění            |                   |  |  |  |
| Postřikové čerpadlo     Plnící čerpadlo       |                     | Skl. 1/2 (např.36/18) | Řiditelná náprava |  |  |  |
|                                               |                     |                       |                   |  |  |  |

### 10.2. Hydraulika-výběr funkcí

- Prvním krokem je vybrat odkud budou jednotlivé hydraulické funkce ovládané
- Funkce které jsou v tabulce jen jednou např. Skládání ½ nebo Řiditelná náprava rovnou označte protože není možnost výběru
- Mezi funkcemi které jsou v tabulce dvakrát musíte zvolit jednu z možností odkud se bude ovládat, když chybně zvolíte obě možnosti políčka zčervenají

| 10. Hydraulika                                | celkem: 52,034.00 €   |                     |  |  |  |
|-----------------------------------------------|-----------------------|---------------------|--|--|--|
| zobrazení jako: <b>Tabulka  </b> <u>Fotky</u> |                       | « předchozí další » |  |  |  |
| Funkce ovládané z traktoru                    |                       |                     |  |  |  |
| Zdvih                                         | 🗌 Skládání            | Překlápění          |  |  |  |
| Plnící čerpadlo                               |                       |                     |  |  |  |
| Funkce ovládané přes rozvaděč                 |                       |                     |  |  |  |
| Zdvih                                         | 🗹 Skládání            | 🗌 Překlápění        |  |  |  |
| Plnící čerpadlo                               | 🗹 Skl. ½ (např.36/18) | Řiditelná náprava   |  |  |  |

## 10.3. Hydraulika-výběr rozvaděče

- Až když je ukončen výběr v tabulce funkcí hydrauliky je možné vybrat mezi rozvaděči
- Podle výběru první možný rozvaděč HDS11 je třísekční, to znamená že může být vybrán rozvaděč od tří do sedmi sekcí
- Podle výběru první možný rozvaděč s Load Senzingem je čtyřsekční, to znamená že může být vybrán rozvaděč od čtyř do osmi sekcí

| no   | sk. | popis                                                                      | cena      | akce |
|------|-----|----------------------------------------------------------------------------|-----------|------|
| 1900 | 12  | Základ hydrauliky z traktoru (zdvih a skládání)                            | 0.00€     | 0    |
| 1901 | 12  | Hydraulický rozvaděč HDS11 s 1 dvoučinnou jednotkou                        | 966.00€   | 1    |
| 1902 | 12  | Hydraulický rozvaděč HDS11 s 2 dvoučinnými jednotkami                      | 1,296.00€ | 0    |
| 1903 | 12  | Hydraulický rozvaděč HDS11 s 3 dvoučinnými jednotkami                      | 1,621.00€ |      |
| 1904 | 12  | Hydraulický rozvaděč HDS11 s 4 dvoučinnými jednotkami                      | 2,042.00€ |      |
| 1905 | 12  | Hydraulický rozvaděč HDS11 s 5 dvoučinnými jednotkami                      | 2,464.00€ |      |
| 1906 | 12  | Hydraulický rozvaděč HDS11 s 6 dvoučinnými jednotkami                      | 2,853.00€ |      |
| 1907 | 12  | Hydraulický rozvaděč HDS11 s 7 dvoučinnými jednotkami                      | 3,115.00€ |      |
| 1908 | 12  | Rozvaděč hydraulický s Load Sensingem 3 sekce                              | 4,025.00€ | 0    |
| 1909 | 12  | Rozvaděč hydraulický s Load Sensingem 4 sekce                              | 4,772.00€ |      |
| 1910 | 12  | Rozvaděč hydraulický s Load Sensingem 5 sekce                              | 5,791.00€ |      |
| 1911 | 12  | Rozvaděč hydraulický s Load Sensingem 6 sekcí                              | 6,226.00€ |      |
| 1912 | 12  | Rozvaděč hydraulický s Load Sensingem 7 sekcí                              | 6,671.00€ |      |
| 1913 | 12  | Rozvaděč hydraulický s Load Sensingem 8 sekcí                              | 7,168.00€ |      |
| 1914 | 12  | Vzduchový přepínač dvou hydraulických funkcí (jen pro zdvih a<br>skládání) | 414.00€   | 0    |

### 10.4. Hydraulika-výběr rozvaděče řiditelná náprava

- Pokud je na stroji řiditelná náprava + rozvaděč HDS11 musí být ještě vybrán jeden z proporcionálních rozvaděčů 1919 nebo 1920 nebo 1921
- Pokud je na stroji řiditelná náprava + rozvaděč s Load Senzingem musí být vybrán ventil zátěžový 1918

| 1918 🛈 | 18 | Ventil zátěžový - pouze pro kombinaci hydraulický rozvaděč s Load<br>Senzingem + řiditelná náprava                          | 454.00€   | <b>(</b> |
|--------|----|----------------------------------------------------------------------------------------------------|-----------|----------|
| 1919 🕖 | 18 | Hydraulický rozvaděč proporcionální jednosekční pro natáčecí<br>nápravu (pouze když je HDS11)                               | 2,351.00€ | 0        |
| 1920 🤨 | 18 | Hydraulický rozvaděč proporcionální jednosekční pro natáčecí<br>nápravu (pouze když je HDS11 + hydraulické naklápění ramen) | 2,692.00€ | 1        |
| 1921 🕖 | 18 | Hydraulický rozvaděč proporcionální jednosekční pro natáčecí<br>nápravu (pouze když je 1900 nebo 1914)                      | 2,669.00€ | 6        |

## 11. Další přání a ujednání

- Nejdřív přidat do košíku
- Potom napsat požadavek
- Cenu doplníme až prověříme jestli je požadavek možný a spočítáme cenu

| Nabídka č.: 355Zvolený typ stroje: NAPAHlavní záběr: 15mNádrž: 3300 ISekcí celkem: 4 (v základu jsou 4skrýt košíkRamena: 15 m (b18)Rozdělení: 3.5;4;4;3.5 |                                                           | Hlavní záběr: <b>15m</b><br>Sekcí celkem: <b>4</b> (v základu jsou 4 sekce)<br>Rozdělení: <b>3.5;4;4;3.5</b> |                                    | na         | celkem: <b>32,</b><br>bídky obje | 600.00 €<br>dnávky |      |
|----------------------------------------------------------------------------------------------------|-----------------------------------------------------------|----------------------------------------------------------------------------------------------------|------------------------------------|------------|----------------------------------|--------------------|------|
| číslo                                                                                                    | íslo název položky                                        |                                                                                                    |                                    | cena       | počet                            | celkem             | akce |
|                                                                                                    | 3300 It PE/15 m(I                                         | b.18)                                                                                                    |                                    | 32,600.00€ | ks                               | 32,600.00€         | ×    |
| 0100                                                                                                    | Pohon postřikové                                          | ého čerpadla mechanicky - hon                                                                                | nokinetický náhon připojen přímo k | 0.00€      | 1<br>ks                          | 0.00€              | ×    |
| 0206                                                                                                    | Spraydos L počíta                                         | ač s integrovaným ovládacím p                                                                                | banelem (max. 9                    | 0.00€      | 1<br>ks                          | 0.00€              | ×    |
| 0303                                                                                                    | Elektrické nakláp                                         | ění ramen s potenciometrem, j                                                                                | olná sada tlumičů                  | 0.00€      | 1<br>ks                          | 0.00€              | ×    |
| 0702                                                                                                    | Trojité držáky trys                                       | sek Arag á 50 cm (cena á 1 m)                                                                                | 1 vzduchový okruh                  | 0.00€      | 15<br>m                          | 0.00€              | ×    |
| 1101                                                                                                    | Vnější plnění 2" s                                        | s kohoutem , zpětným ventilem                                                                                | , bez koncovky                     | 0.00€      | 1<br>ks                          | 0.00€              | ×    |
| 1203                                                                                                    | Mechanický vodo                                           | oznak                                                                                                    |                                    | 0.00€      | 1<br>ks                          | 0.00€              | ×    |
| 1600                                                                                                    | Horní závěs                                               |                                                                                                    |                                    | 0.00€      | 1<br>ks                          | 0.00€              | ×    |
| 1706                                                                                                    | Neodpružená náp                                           | prava roztažitelná 10T - ADR, (                                                                              | dvojhadicové brzdy jednookruhové   | 0.00€      | 1<br>ks                          | 0.00€              | ×    |
| 1900                                                                                                    | Základ hydrauliky                                         | / z traktoru (zdvih a skládání)                                                                              |                                    | 0.00€      | 1<br>ks                          | 0.00€              | ×    |
|                                                                                                    | Rozchod 2000 m                                            | m                                                                                                    | 0.00€                              | 1<br>ks    | 0.00€                            | ×                  |      |
| 2225                                                                                                    | 300/95 R46 148 A8 150 - 225 170 - 225 180 - 225 200 - 225 |                                                                                                    |                                    |            | 1<br>ks                          | 0.00€              | ×    |
| 2400                                                                                                    | Přání a ujednání                                          | držáky trysek co nejblíž                                                                                     | vedle sebe jako zakázka 2524 OK    | dodáme     | 1<br>ks                          |                    | ×    |
| рřеро                                                                                                    | očítat množství                                           | ová nabídka                                                                                                  |                                    |            |                                  | další kr           | ok » |

### 12. Doprava, montáž, zaškolení

- U strojů ALKA, NAPA, MAMUT, MAMUT XL, TIGER stačí pouze požadovanou zemi doplnit do košíku
- U strojů GIGANT a DINO je doprava uvedena za 1km + transportní poplatek